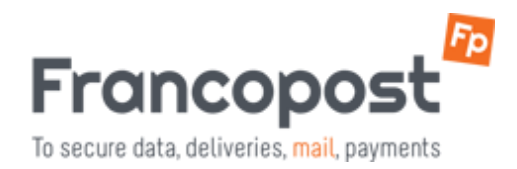

## **32 ODER 64 BIT OUTLOOK?**

## So finden Sie die Bit-Version Ihrer Outlook-Installation heraus.

Das RMail Plug-in erfordert die korrekte Bitversion des MS Office Pakets, nicht der des Betriebssystems. **Microsoft Outlook Versionen 2000, 2002, XP, 2003 und 2007 sind grundsätzlich 32 Bit-Versionen.** 

Problem: Wie kann die Bitversion von MS Office festgestellt werden?

Lösung: Folgen Sie diesen Schritten:

## Outlook 2010

- 1. Outlook öffnen und Datei -> Hilfe klicken.
- 2. Die Bitversion wird angezeigt (32-bit oder 64-bit).

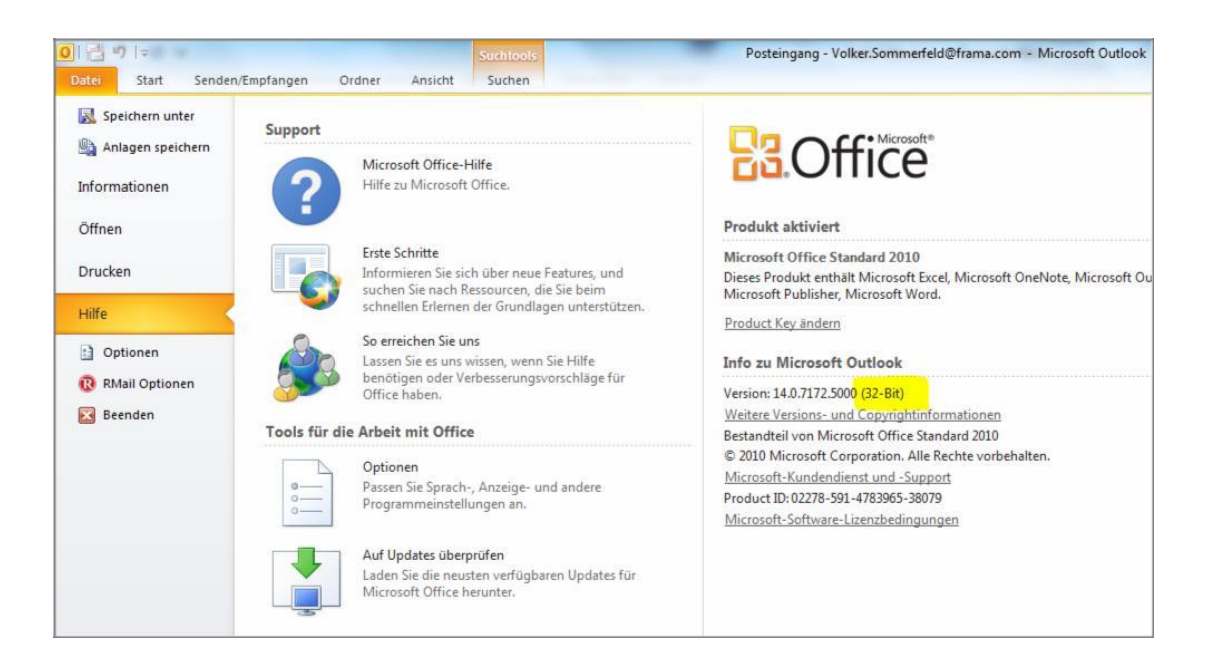

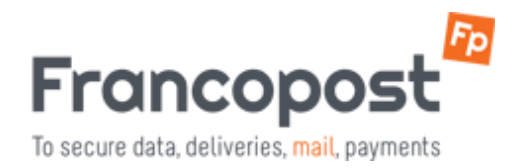

## Outlook 2013 / 2016

1. Outlook öffnen und Datei -> Office-Konto -> Info zu Outlook anklicken.

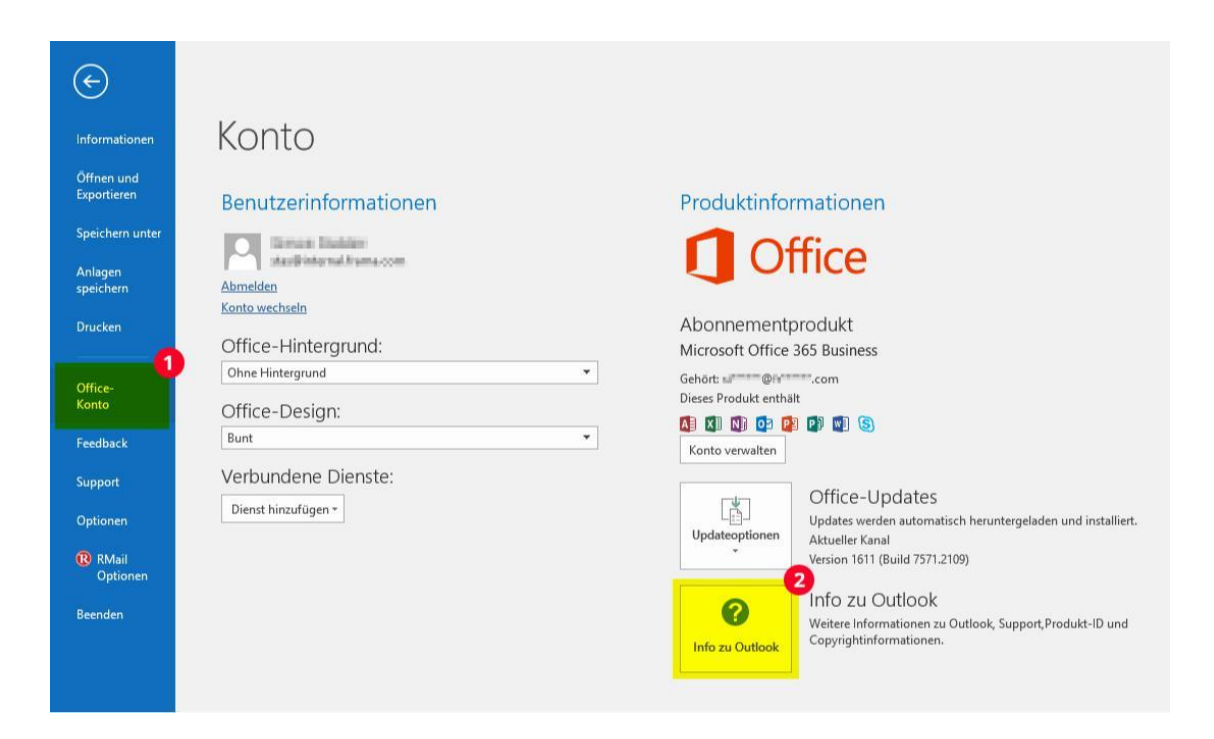

2. Die Bitversion wird angezeigt (32-bit oder 64-bit).

| Info zu Microsoft® Outlook® 2016                                                                                                    | >                                                                                                    |
|----------------------------------------------------------------------------------------------------|----------------------------------------------------------------------------------------------------|
| Microsoft® Outlook® 2016 MSO (16.0.7571.7095) 32-Bit                                                                                                    |                                                                                                    |
| Product ID: 00265-80049-31880-AA415                                                                                                    |                                                                                                    |
| Sitzungs-ID: CFD098A7-CC17-4706-917C-2ADE7BEBB788                                                                                                    |                                                                                                    |
| Hinweise von Drittanbietern                                                                                                    |                                                                                                    |
| Microsoft-Softwarelizenzbedingungen                                                                                                    |                                                                                                    |
| BITTE BEACHTEN SIE FOLGENDES: Ihre Verwendung des Abonnementdien<br>Bestimmungen des Vertrages, mit dem Sie sich bei der Anmeldung für da<br>haben und mit dem Sie eine Litzenz für die Software erworben haben. We<br>• ein Volumenlizenzkunde sind, unterliegt die Verwendung dieser Softwi<br>• ein Microsoft Online-Abonnement-Kunde sind, unterliegt die Verwendu<br>Online-Abonnement-Vertrag.<br>Sie sind nicht zur Verwendung des Dienstes oder der Software berechtig<br>deren lizenzierten Distributoren ordnungsgemäß eine Lizenz erworben h<br>EULAID:016_RTM_OSUB.1_RTM_DE | stes und der Software unterliegt den<br>s Abonnement einverstanden erklärt<br>nn Sie z. B:<br>we Ihrem Volumenlizenzvertrag,<br>ung dieser Software Ihrem Microsoft<br>t, wenn Sie nicht von Microsoft oder<br>aben. |
| WARNUNG: Dieses Programm ist weltweit urheberrechtlich geschützt. L<br>unbefugter Vertrieb dieses Programms oder eines Teils davon sind straft<br>zivilrechtlich verfolgt und kann schwere Strafen und Schadenersatzforde                                                                                                    | nbefugte Vervielfältigung oder<br>ar. Dies wird sowohl straf- als auch<br>rungen zur Folge haben.                                                                                                    |
|                                                                                                    | OK                                                                                                    |